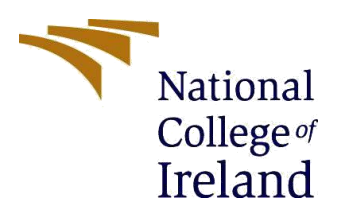

# **Configuration Manual**

**MSc Research Project** 

# Building Firewall Application To Enhance The Cyber Security

MSc in Cyber Security

### Venkatesh Reddy Morthala

Student ID: X20184441

School of Computing National College of Ireland

Supervisor: Prof. Imran Khan

#### National College of Ireland

#### **MSc Project Submission Sheet**

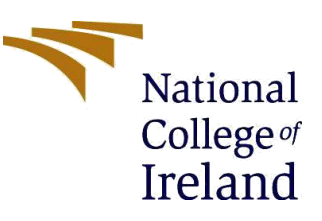

#### School of Computing

| Student Name:           | Venkatesh Reddy Morthala                     |         |           |
|-------------------------|----------------------------------------------|---------|-----------|
| Student ID:             | X20184441                                    |         |           |
| Programme:              | MSc in Cyber Security                        | Year:   | 2021-2022 |
| Module:                 | Academic Internship                          |         |           |
| Supervisor:             | Prof. Imran Khan                             |         |           |
| Submission Due<br>Date: | 30/01/2022                                   |         |           |
| Project Title:          | Building Firewall Application To Enhance The | e Cyber | Security  |

#### Word Count:850

#### Page Count: 9

I hereby certify that the information contained in this (my submission) is information pertaining to research I conducted for this project. All information other than my own contribution will be fully referenced and listed in the relevant bibliography section at the rear of the project.

<u>ALL</u> internet material must be referenced in the bibliography section. Students are required to use the Referencing Standard specified in the report template. To use other author's written or electronic work is illegal (plagiarism) and may result in disciplinary action.

| Signature: | Venkatesh Reddy<br>Morthala |
|------------|-----------------------------|
| Date:      | 30/01/2022                  |

#### PLEASE READ THE FOLLOWING INSTRUCTIONS AND CHECKLIST

| Attach a completed copy of this sheet to each project (including multiple copies)                                                                                                    |  |
|----------------------------------------------------------------------------------------------------|--|
| Attach a Moodle submission receipt of the online project submission, to each project (including multiple copies).                                                                        |  |
| You must ensure that you retain a HARD COPY of the project, both<br>for your own reference and in case a project is lost or mislaid. It is not<br>sufficient to keep a copy on computer. |  |

Assignments that are submitted to the Programme Coordinator Office must be placed into the assignment box located outside the office.

| Office Use Only |  |  |
|-----------------|--|--|
| Signature:      |  |  |

| Date:                            |  |
|----------------------------------|--|
| Penalty Applied (if applicable): |  |

### **Configuration Manual**

Venkatesh Reddy Morthala

X20184441

Azure Application Gateway the Azure Web Application Firewall (WAF) provides protection against intrusion into a Web site through a variety of uses and vulnerabilities. Web applications are targeted by malicious attacks, which usually use unknown techniques. Scripting between SQL injection and sites is one of the most common challenges. All of the WAF lists below are in the WAF Code. You may create multiple policies and associate them with Application Gateway, client, or custom policies according to the terms of use of the gateway. This way, you can have separate rules for each field after the Application Gateway, if necessary. For more information on WAF policies, see Creating WAF Policies.

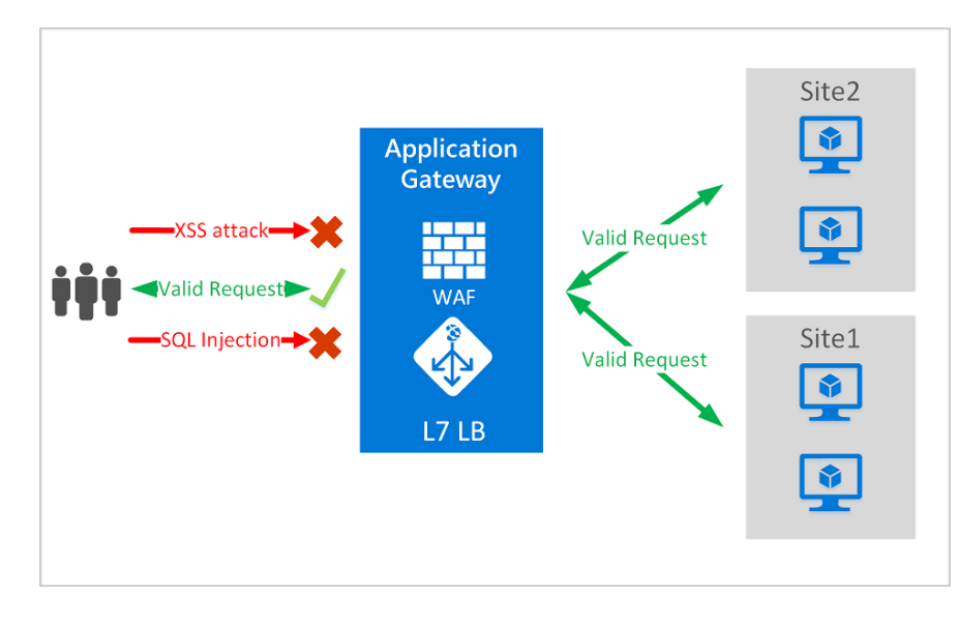

**Figure 1: Application Gateway** 

The Application Gateway complies with the Application Delivery (ADC) standard. Includes Secure Sockets Layer (SSL), formerly known as Transport Layer Security (TLS), decommissioning, sharing all cookies, the sharing environment, content routing, the ability to host multiple sites, and improved security.

Improving Application Portal security includes TLS policy administration and full TLS support. Application security has been strengthened by integrating WAF into the Application Gateway. The combination of web applications avoids the disadvantages. And it provides a central location that is easy to set up and maintain.

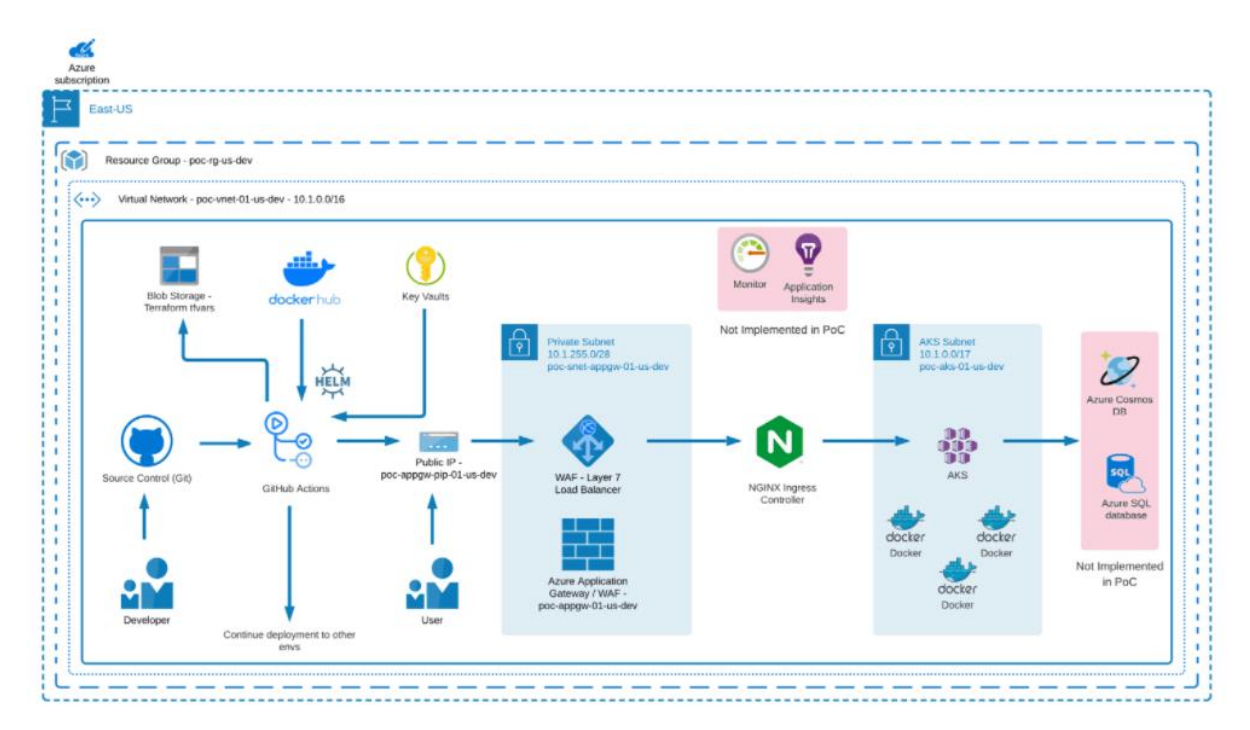

**Figure 2:WAF services** 

There are two types of web application firewall:

- Search Status: Use this method to diagnose, understand and learn about network connections, which includes identifying vulnerabilities. Monitor and set all alarms. Make sure diagnostics is selected on the WAF engine and turn it on. Note that WAF does not block incoming requests while in search mode.
- Type of protection: prevents access to official attacks. The attacker received a "Unauthorized Access 403" stop and the link was lost. Security mode records these attacks on the WAF machine.

#### **Azure configuration**

- Enter the Azure Portal, enter the Azure Market, and find your way
- Select the Application
- Click Create

| ≡ Microsoft Azure 🕑 Upgr | e 🔎 Search resources, services, and docs (G+/) Difference 🖸 🖓 🕼 🔗 🖗 venkateshreddy047@g<br>DEFAULT DIFFECTORY | 0 |
|--------------------------|----------------------------------------------------------------------------------------------------|---|
| Home > Load balancing    |                                                                                                    |   |
| Load balancing   Appli   | ation Gateway 💉 … 🛛 🕹                                                                                         | < |
| 。<br>タ ķearch (Ctrl+/) 《 | + Create ≡≡ Edit columns 🕐 Refresh 🔁 Try preview 🔊 Feedback   🖗 Assign tags                                   |   |
| Overview                 | Subscriptions: Azure subscription 1                                                                           | Â |
| Load Balancing Services  | Filter by name     All resource groups     Image: All locations     Image: All lags     Image: All lags       |   |
| Application Gateway      | No grouping V                                                                                                 |   |
| Front Door               | 0 items                                                                                                    |   |
| 🚸 Load Balancer          | Name ↑↓ Public IP address Private IP address Resource group ↑↓ Location ↑↓ Subscription ↑↓                    |   |
| 🔞 Traffic Manager        |                                                                                                    |   |
|                          |                                                                                                    |   |

- If you selected WAF V2, select Yes or No for Auto Scaling
- If you selected Yes in the Support Automatic Scaling section, enter the Minimum and Maximum Scale units.

|                         | de $P$ Search resources, services, and docs (G+/)                                                                                                    |                                         | 도 🖟 🔎 🐵 🕐 🔗 venkateshreddy047@g                                               |
|-------------------------|----------------------------------------------------------------------------------------------------|-----------------------------------------|-------------------------------------------------------------------------------|
| Home > Load balancing > |                                                                                                    |                                         |                                                                               |
| Load balancing   Applic | cation Gateway «                                                                                                    | Create application gat                  | teway                                                                         |
| Search (Ctrl+/) «       | + Create ≡≡ Edit columns ····                                                                                                    |                                         |                                                                               |
|                         |                                                                                                    | Project details                         |                                                                               |
| Overview                | Filter by name                                                                                                    | Select the subscription to manage deplo | oyed resources and costs. Use resource groups like folders to organize and ma |
| Load Balancing Services | Name ↑↓                                                                                                    | your resources.                         |                                                                               |
| Application Gateway     |                                                                                                    | Subscription * ①                        | Azure subscription 1                                                          |
| Front Door              |                                                                                                    | Resource group * 🛈                      | (New) MyAbc                                                                   |
| 💠 Load Balancer         | 63                                                                                                    |                                         | Create new                                                                    |
| 🔞 Traffic Manager       |                                                                                                    | Instance details                        |                                                                               |
|                         |                                                                                                    | Application gateway name *              | webApplicationFirewall                                                        |
|                         | No application gateways to display                                                                                                    | Region *                                | East US                                                                       |
|                         | Azure Application Gateway gives you                                                                                                    | Tier 🛈                                  | Standard V2                                                                   |
|                         | services that let you build a scalable and<br>highly-available web from end in Azure. You<br>control the size of the gateway and scale your<br>deployment based on your needs. Learn more | Previous Next : Frontends >             |                                                                               |

- If you selected No in the Enable Automatic Scaling section, go to Units
- Firewall Management "Enabled"
- Set the firewall mode to "Father" or "Long" according to your taste
- Keep the existing space as a unit
- Keeping HTTP2 "Disabled"
- In the Configure Virtual Network section, select an existing virtual network or create a new one by selecting Create New.

|                                                                                                    | e 🔎 Search resources, s                                                                                                    | ervices, and docs (G+/)                                                                                                    |                                                                                                    | 2                      | Q (        | 🧶 🖗          | 0         | ন্দ                              | venkateshi                                         | reddy047@g<br>DEFAULT DIRECTOF    | RY 🕙     |
|----------------------------------------------------------------------------------------------------|----------------------------------------------------------------------------------------------------|----------------------------------------------------------------------------------------------------|----------------------------------------------------------------------------------------------------|------------------------|------------|--------------|-----------|----------------------------------|----------------------------------------------------|-----------------------------------|----------|
| Home > Load balancing ><br>Load balancing   Applica                                                                   | ation Gateway                                                                                                    | Create virtual n                                                                                                    | etwork                                                                                                    |                        |            |              |           |                                  |                                                    |                                   | ×        |
| Search (Ctrl+/)      Search (Ctrl+/)      Coverview  Load Balancing Services      Application Gateway      Front Door | + Create ≡≡ Edit c<br>Filter by name<br>Name ↑↓                                                                                                    | The Microsoft Azure Virtual N<br>a logical isolation of the Azur<br>premises network. Learn mo<br>Name * MyVnet<br>ADDRESS SPACE<br>The virtual network's address | letwork service enables Azure resourc<br>e cloud dedicated to your subscriptic<br>re<br>space, specified as one or more addr | ces to se<br>on. You c | ixes in Cl | DR notat     | ion (e.g. | each otl<br>ks to otl<br>192.168 | her in a virtual<br>ner virtual netv<br>3.1.0/24). | network which<br>vorks, or your o | is<br>n- |
| <ul> <li>Load Balancer</li> </ul>                                                                                     | 3                                                                                                    | ✓ Address range                                                                                                    | Addresses                                                                                                    |                        |            | Overlap      |           |                                  |                                                    |                                   |          |
| 😵 Traffic Manager                                                                                                    | Y                                                                                                    | 10.0.0/16                                                                                                    | 10.0.0.0 - 10.0.255.255 (65536 add<br>(0 Addresses)                                                                          | dresses)               |            | None<br>None |           |                                  |                                                    | iii ••                            |          |
|                                                                                                    | No application gate                                                                                                    | The subnet's address range in                                                                                                    | n CIDR notation. It must be contained                                                                                        | d by the               | address s  | pace of t    | he virtu  | al netwo                         | ork.                                               |                                   | - 1      |
| 4                                                                                                    | Azure Application G<br>application-level routing<br>services that let you b<br>highly-available web fro<br>control the size of the ga<br>deployment based on vo | Subnet name                                                                                                    | Address range                                                                                                    |                        |            | Address      | es        |                                  |                                                    |                                   |          |

| ≡ Microsoft Azure 💽 Up         | grade $P$ Search resources, services, and docs (G+/)                                                                                                    |                                                                            | 도 타 🗘 🐵 🕜 🔊 venkateshreddy047@g                                                                |
|--------------------------------|----------------------------------------------------------------------------------------------------|----------------------------------------------------------------------------|------------------------------------------------------------------------------------------------|
| Home > Load balancing >        |                                                                                                    |                                                                            |                                                                                                |
| Load balancing   App           | lication Gateway «                                                                                                    | Create application                                                         | gateway                                                                                        |
| Search (Ctrl+/)                | « + Create ≡≡ Edit columns ···                                                                                                    |                                                                            |                                                                                                |
| Overview                       | Filter by name                                                                                                    | Basics Frontends                                                           | Backends     Configuration     Iags     Keview + create                                        |
| Load Balancing Services        | Name ↑↓                                                                                                    | Traffic enters the application gates<br>private IP address, or one of each | way via its frontend IP address(es). An application gateway can use a public IP addre<br>type. |
| Application Gateway            | -                                                                                                    | Frontend IP address type ①                                                 | Public      Private      Both                                                                  |
| Front Door                     |                                                                                                    | Dublic ID address                                                          | (New) Forest                                                                                   |
| 🚸 Load Balancer                | 62                                                                                                    | Public IP address                                                          | Add new                                                                                        |
| 😵 Traffic Manager              |                                                                                                    |                                                                            |                                                                                                |
|                                | No application gateways to display                                                                                                    |                                                                            |                                                                                                |
| https://partal.anure.com/dhome | Azure Application Gateway gives you<br>application-level routing and load balancing<br>services that let you build a scalable and<br>highly-available web front end in Azure. You<br>control the size of the gateway and scale your<br>denlowment hased no wur needs. Laism more | Previous Next : Backenc                                                    | is >                                                                                           |

- Write a name for the background
- Keep the background Add to "No" without target
- Choose the right goal and purpose, there are many options, choose the one that suits your needs

|                                                     |                                                                                   | ervices, and docs (G+/)                                                                           |                             | <b>r</b>      |           | ?           | रू venkatesh        | ireddy047@g<br>default directory |
|-----------------------------------------------------|-----------------------------------------------------------------------------------|---------------------------------------------------------------------------------------------------|-----------------------------|---------------|-----------|-------------|---------------------|----------------------------------|
| Home > Load balancing ><br>Load balancing   Applica | tion Gateway                                                                      | Add a routing rule                                                                                |                             |               |           |             |                     | ×                                |
|                                                     | + Create ≡≣ Edit c                                                                | Configure a routing rule to send traffic from a give<br>listener and at least one backend target. | en frontend IP address to   | o one or mo   | re backer | nd target   | s. A routing rule m | iust contain a                   |
| Overview                                            | Filter by name                                                                    | Rule name * Myre                                                                                  | routing                     |               |           |             |                     | ~                                |
| Load Balancing Services                             | Name ↑↓                                                                           | *Listener *Backend targets                                                                        |                             |               |           |             |                     |                                  |
| Application Gateway                                 |                                                                                   | A listener "listens" on a specified port and IP add                                               | lress for traffic that uses | a specified p | protocol. | If the list | ener criteria are m | iet, the                         |
| Front Door                                          |                                                                                   | application gateway will apply this routing fue.                                                  |                             |               |           |             |                     |                                  |
| 🚸 Load Balancer                                     | 50                                                                                | Listener name * ①                                                                                 | listerner                   |               |           |             |                     | ~                                |
| 🔞 Traffic Manager                                   | Ci                                                                                | Frontend IP * ①                                                                                   | blic                        |               |           |             |                     | $\checkmark$                     |
|                                                     |                                                                                   | Protocol ①                                                                                        | HTTP O HTTPS                |               |           |             |                     |                                  |
|                                                     |                                                                                   | Port * ① 80                                                                                       | 8                           |               |           |             |                     | <u>~</u>                         |
|                                                     | No application gate                                                               | Additional settings                                                                               |                             |               |           |             |                     |                                  |
|                                                     | Azure Application Ga                                                              | Listener type 🛈                                                                                   | Basic 🔘 Multi site          |               |           |             |                     |                                  |
|                                                     | application-level routing                                                         | Error page url                                                                                    | Yes 💿 No                    |               |           |             |                     | 3                                |
| ۲.                                                  | highly-available web froi<br>control the size of the ga<br>deployment based on yo | Add Cancel                                                                                        |                             |               |           |             |                     |                                  |

The routing rule also requires a destination date. Click the "Recovery Options" tab

Select the object selected as "Backend Pool"

Select the after-sales plan required by this policy. In our example, the postdoctoral pool we designed at Level 4 above can be selected

To configure HTTP, click the "Add New" button to create a new HTTP site. An HTTP Web site defines the behavior of this policy, including port and protocol protocols for Web sites and Web sites such as cookie-based social networking and networking.

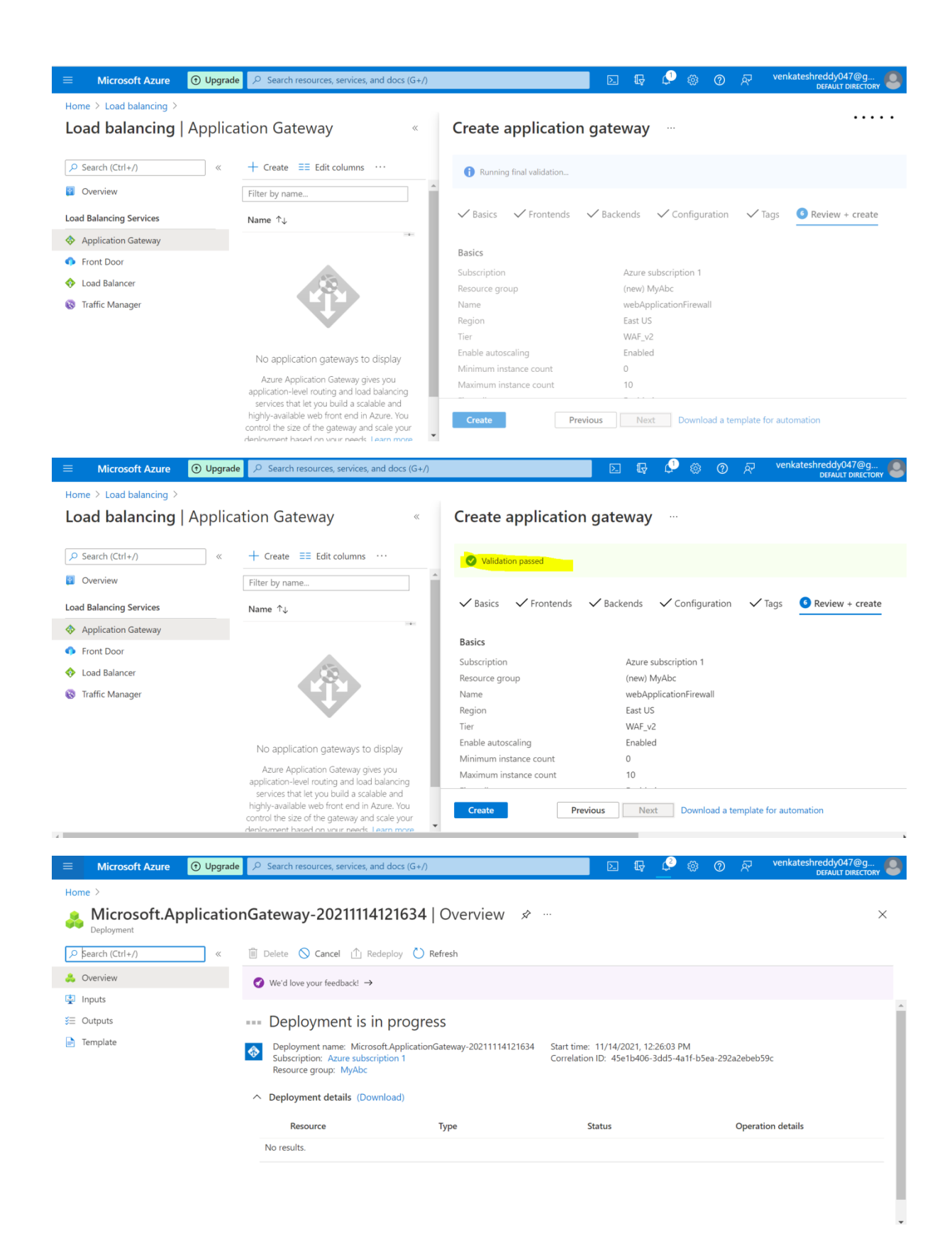

|                                                                                                    | de $P$ Search resources, services, and docs (G+/)                                                                                                    |                                                                                                    | ∑ 4                 | L <sup>2</sup> 🐵 | ⑦ ନ            | DEFAULT DIRECTORY                                  |
|----------------------------------------------------------------------------------------------------|----------------------------------------------------------------------------------------------------|----------------------------------------------------------------------------------------------------|---------------------|------------------|----------------|----------------------------------------------------|
| Home >                                                                                                    |                                                                                                    |                                                                                                    |                     |                  |                |                                                    |
| Alicrosoft.Applicatio                                                                                                    | o <b>nGateway-20211114121634</b>   Over                                                                                                    | view 🖈 …                                                                                                    |                     |                  |                | ×                                                  |
| Search (Ctrl+/)     «                                                                                                    | 🛍 Delete 🚫 Cancel 🕕 Redeploy 🖒 Refresh                                                                                                    |                                                                                                    |                     |                  |                |                                                    |
| 🙏 Overview                                                                                                    |                                                                                                    |                                                                                                    |                     |                  |                |                                                    |
| 🔄 Inputs                                                                                                    | Ø We'd love your teedback! →                                                                                                    |                                                                                                    |                     |                  |                |                                                    |
| š≡ Outputs                                                                                                    | <ul> <li>Your deployment is complete</li> </ul>                                                                                                    |                                                                                                    |                     |                  |                |                                                    |
| 📄 Template                                                                                                    | Deployment name: Microsoft.ApplicationGateway-2                                                                                                    | 021111412 Start time: 11                                                                                                    | /14/2021, 12:26:0   | 3 PM             | 02-2-6-        |                                                    |
|                                                                                                    | Resource group: MyAbc                                                                                                    | Correlation ID                                                                                                    | : 45e1b406-3dd:     | o-4a1t-b5ea-2    | 92a2ebe        |                                                    |
|                                                                                                    | ✓ Deployment details (Download)                                                                                                    |                                                                                                    |                     |                  |                | Secure your apps and infrastr                      |
|                                                                                                    | ∧ Next steps                                                                                                    |                                                                                                    |                     |                  |                | Go to Azure security center >                      |
|                                                                                                    | Go to resource group                                                                                                    |                                                                                                    |                     |                  |                | Free Microsoft tutorials<br>Start learning today > |
|                                                                                                    |                                                                                                    |                                                                                                    |                     |                  |                | Week with an expert                                |
|                                                                                                    |                                                                                                    |                                                                                                    |                     |                  |                | Azure experts are service prov                     |
|                                                                                                    |                                                                                                    |                                                                                                    |                     |                  |                | who can help manage your as                        |
|                                                                                                    |                                                                                                    |                                                                                                    |                     |                  |                |                                                    |
| Microsoft Azure 🛈 Upgrad                                                                                                    | de ∠ Search resources, services, and docs (G+/)                                                                                                    |                                                                                                    | N 🖓                 | P 🔅              | ⑦ ନ            | venkateshreddy047@g<br>DEFAULT DIRECTORY           |
| Home > Microsoft.ApplicationGateway-                                                                                                    | 20211114121634 > MyAbc > Create a resource >                                                                                                    |                                                                                                    |                     |                  |                |                                                    |
| Azure Web Application                                                                                                    | Firewall (WAF) 🛷 …                                                                                                    |                                                                                                    |                     |                  |                | ×                                                  |
|                                                                                                    |                                                                                                    |                                                                                                    |                     |                  |                |                                                    |
|                                                                                                    |                                                                                                    |                                                                                                    |                     |                  |                |                                                    |
| Azure Web                                                                                                    | Application Firewall (WAF) 🗢 🗚                                                                                                    | d to Favorites                                                                                                    |                     |                  |                |                                                    |
| EDGE<br>NEXUS Azure Web                                                                                                    | Application Firewall (WAF) $\heartsuit$ Ad                                                                                                    | d to Favorites                                                                                                    |                     |                  |                |                                                    |
| Azure Web<br>edgeNEXUS<br>Plan                                                                                                    |                                                                                                    | d to Favorites                                                                                                    |                     |                  |                |                                                    |
| Azure Web<br>edgeNEXUS<br>Plan<br>Web Application Fin                                                                                                    | ewall (WAF) V Create Start with a pre-                                                                                                    | d to Favorites<br>set configuration                                                                                                    |                     |                  |                |                                                    |
| Azure Web<br>edgeNEXUS<br>Plan<br>Web Application Fire<br>Want to deploy progr                                                                                                    | Application Firewall (WAF)       Create         ewall (WAF)       Create         Start with a pre-         ammatically? Get started                                                                                                    | t to Favorites                                                                                                    |                     |                  |                |                                                    |
| Azure Web       edgeNEXUS       Plan       Web Application Fin       Want to deploy progr       Overview     Plans + Pricing     Usage                                                                                                    | Application Firewall (WAF)       Create         ewall (WAF)       Create         ammatically? Get started         e Information + Support       Reviews                                                                                                    | d to Favorites                                                                                                    |                     |                  |                |                                                    |
| Azure Web<br>edgeNEXUS<br>Plan<br>Web Application Fin<br>Want to deploy progr<br>Overview Plans + Pricing Usage                                                                                                    | Application Firewall (WAF) $\bigcirc$ Ad<br>ewall (WAF) $\checkmark$ Create Start with a pre-<br>ammatically? Get started<br>e Information + Support Reviews                                                                                                    | d to Favorites                                                                                                    |                     |                  |                |                                                    |
| Azure Web<br>edgeNEXUS<br>Plan<br>Web Application Fir<br>Want to deploy progr<br>Overview Plans + Pricing Usage<br>Try out our "TEST DRIVE" for a complete V                                                                                                    | Application Firewall (WAF) $\bigcirc$ Ad ewall (WAF) $\checkmark$ Create Start with a pre- rammatically? Get started e Information + Support Reviews Web application security testing environment. This is what our oc to use we had it at up, configured and remains in minutes"                                                                                                    | t to Favorites<br>set configuration                                                                                                    |                     |                  |                |                                                    |
| Azure Web<br>edgeNEXUS<br>Plan<br>Web Application Fin<br>Want to deploy progr<br>Overview Plans + Pricing Usage<br>Try out our "TEST DRIVE" for a complete N<br>"The ALB-X is initilitive and incredibly easy<br>"The ALB-X is initilitiant. From testing to imp                                                                                                    | Application Firewall (WAF)  Advectory Advectory Advecto | t to Favorites<br>set configuration<br>ustomers say:<br>elivered."                                                                                                    |                     |                  |                |                                                    |
| Azure Web<br>edgeNEXUS<br>Plan<br>Web Application Fin<br>Want to deploy progr<br>Overview Plans + Pricing Usage<br>Try out our "TEST DRIVE" for a complete W<br>"The ALB-X is intuitive and incredibly easy<br>"The ALB-X is intuitive and incredibly easy<br>"The ALB-X is brilliant. From testing to imp<br>Web Application Firewall (WAF) Feature                                                                                                    | Application Firewall (WAF) © Ad<br>ewall (WAF) V Create Start with a pre-<br>rammatically? Get started<br>e Information + Support Reviews<br>Web application security testing environment. This is what our of<br>to use, we had it set up, configured and running in minutes."<br>elementation and going live, it has exceeded our expectations & c<br>es:                                                                                                    | t to Favorites<br>set configuration<br>ustomers say:<br>elivered."                                                                                                    |                     |                  |                |                                                    |
| Azure Web<br>edgeNEXUS<br>Plan<br>Web Application Fin<br>Want to deploy progr<br>Overview Plans + Pricing Usage<br>Try out our "TEST DRIVE" for a complete A<br>"The ALB-X is intuitive and incredibly easy<br>"The ALB-X is intuitive and incredibly easy<br>"The ALB-X                                    | Application Firewall (WAF) Create  wall (WAF) Create  start with a pre- cammatically? Get started  a Information + Support Reviews  Web application security testing environment. This is what our or to use we had it set up, configured and running in minutes." alternetation and going live, it has exceeded our expectations & c  es:  t, output and access to and from an application by inspecting the                                                                                                    | I to Favorites<br>set configuration<br>ustomers say:<br>elivered."                                                                                                    | the application a   | nd clients acc   | ording         |                                                    |
| Azure Web<br>edgeNEXUS<br>Plan<br>Web Application Fir<br>Want to deploy progr<br>Overview Plans + Pricing Usage<br>Try out our "TEST DRIVE" for a complete N<br>"The ALB-X is initiative and incredibly easy<br>"The ALB-X is initiative and incredibly easy<br>"The ALB-X is                                       | Application Firewall (WAF) © Ad<br>ewall (WAF) V Create Start with a pre-<br>rammatically? Get started<br>e Information + Support Reviews<br>Web application security testing environment. This is what our oc<br>to use, we had it set up, configured and running in minutes."<br>Idementation and going live, it has exceeded our expectations & c<br>es:<br>it, output and access to and from an application by inspecting the                                                                                                    | I to Favorites<br>set configuration<br>ustomers say:<br>elivered."                                                                                                    | the application a   | ind clients acc  | ording         |                                                    |
| Azure Webb<br>edgeNEXUS<br>Plan<br>Web Application Fire<br>Want to deploy progr<br>Overview Plans + Pricing Usage<br>Try out our "TEST DRIVE" for a complete W<br>"The ALB-X is intuitive and incredibly easy<br>"The ALB-X is intuitive and incredibly easy<br>"The ALB                                    | Application Firewall (WAF)                                                                                                    | I to Favorites<br>set configuration<br>ustomers say:<br>elivered."                                                                                                    | n the application a | and clients acco | ording         | venkateshreddy047@g<br>DEFAULT DIRECTORY           |
| Azure Web<br>edgeNEXUS<br>Plan<br>Web Application Fir<br>Want to deploy progr<br>Overview Plans + Pricing Usage<br>Try out our "TEST DRIVE" for a complete W<br>"The ALB-X is intuitive and incredibly easy<br>"The ALB-X is intuitive and incredibly easy<br>"The ALB-X                                    | Application Firewall (WAF)                                                                                                    | I to Favorites<br>set configuration<br>ustomers say:<br>elivered."<br>we HTTP conversation between                                                                                                    | a the application a | ind clients acco | ording         | venkateshreddy047@g<br>DEFAULT DIRECTORY           |
| Azure Web<br>edgeNEXUS<br>Plan<br>Web Application Fir<br>Want to deploy progr<br>Overview Plans + Pricing Usage<br>Try out our "TEST DRIVE" for a complete N<br>"The ALB-X is intuitive and incredibly easy<br>"The ALB-X is intuitive and incredibly easy<br>"The ALB-X is brilliant. From testing to imp<br>Web Application Firewall (WAF) Featur<br>The Application Firewall controls the input<br>to a set of rules.<br>Microsoft Azure ① Upgrad<br>Home > Microsoft.ApplicationGateway-                                                                                                    | Application Firewall (WAF)                                                                                                    | I to Favorites<br>set configuration<br>ustomers say:<br>elivered."<br>ie HTTP conversation between<br>Web Application Firewall (W                                                                                                    | a the application a | nd clients acc   | ording<br>⑦ रि | Venkateshreddy047@g<br>DEFAULT DIRECTORY           |
| Azure Web<br>edgeNEXUS<br>Plan<br>Web Application Fir<br>Want to deploy progr<br>Overview Plans + Pricing Usage<br>Try out our "TEST DRIVE" for a complete N<br>"The ALB-X is intuitive and incredibly easy<br>"The ALB-X is intuitive and incredibly easy<br>"The ALB-X is prive and incredibly easy<br>"The ALB-X is prive a                                  | Application Firewall (WAF)                                                                                                    | I to Favorites<br>set configuration<br>ustomers say:<br>elivered."<br>He HTTP conversation between<br>Web Application Firewall (W                                                                                                    | n the application a | ind clients acc  | ording         | venkateshreddy047@g<br>DEFAULT DIRECTOR            |
| Azure Web<br>edgeNEXUS<br>Plan<br>Web Application Fir<br>Want to deploy progr<br>Overview Plans + Pricing Usage<br>Try out our "TEST DRIVE" for a complete N<br>"The ALB-X is intuitive and incredibly easy<br>"The ALB-X is intuitive and incredibly easy<br>"The ALB-X                                    | Application Firewall (WAF)       ○ Ad         ewall (WAF)       Create       Start with a pre-         ammatically? Get started       Iteration and going live, it has exceeded our expectations & of         to use, we had it set up, configured and running in minutes*       Iteration and going live, it has exceeded our expectations & of         es:       It, output and access to and from an application by inspecting the         de       P Search resources, services, and docs (G+/)         20211114121634 > MyAbc > Create a resource > Azure         Ite          Azure subscription 1                                                                                                    | t to Favorites set configuration ustomers say: elivered." Web Application Firewall (W                                                                                                    | a the application a | and clients acc  | ording<br>⑦ ₽  | venkateshreddy047@g                                |
| Azure Web<br>edgeNEXUS<br>Plan<br>Web Application Fir<br>Want to deploy progr<br>Overview Plans + Pricing Usage<br>Try out our "TEST DRIVE" for a complete N<br>"The ALB-X is initiitive and incredibly easy<br>"The ALB-X is initiitive and incredibly easy<br>"The ALB-X is inititive and incredibly easy<br>"The ALB-X is i                                      | Application Firewall (WAF)                                                                                                    | t to Favorites set configuration ustomers say: elivered." Web Application Firewall (W                                                                                                    | n the application a | nd clients acc   | ording<br>⑦ रि | Venkateshreddy047@g                                |
| Azure Web<br>edgeNEXUS<br>Plan<br>Web Application Fir<br>Want to deploy progr<br>Overview Plans + Pricing Usage<br>Try out our "TEST DRIVE" for a complete N<br>"The ALB-X is intuitive and incredibly easy<br>"The ALB-X is intuitive and incredibly easy<br>"The ALB-X is brilliant. From testing to imp<br>Web Application Firewall (WAF) Featur<br>The Application Firewall controls the input<br>to a set of rules.<br>Microsoft Azure ① Upgrad<br>Home > Microsoft ApplicationGateway-<br>Create a virtual machine<br>Subscription * ①<br>Resource group * ①                                                                                                    | Application Firewall (WAF)                                                                                                    | t to Favorites set configuration ustomers say: elivered." Web Application Firewall (W                                                                                                    | a the application a | end clients acc  | ording<br>Ø हि | Venkateshreddy047@g<br>DEFAULT DIRECTORY           |
| Azure Web<br>edgeNEXUS<br>Plan<br>Web Application Fir<br>Want to deploy progr<br>Overview Plans + Pricing Usage<br>Try out our "TEST DRIVE" for a complete N<br>"The ALB-X is intuitive and incredibly easy<br>"The ALB-X is intuitive and incredibly easy<br>"The ALB-X                                    | Application Firewall (WAF)                                                                                                    | It to Favorites  set configuration  ustomers say: elivered."  Neb Application Firewall (W  Web Application Firewall (W                                                                                                    | n the application a | ind clients acc  | ording         | venkateshreddy047@g<br>DEFAULT DIRECTOR            |
| Azure Web<br>edgeNEXUS<br>Plan<br>Web Application Fire<br>Want to deploy progr<br>Overview Plans + Pricing Usage<br>Try out our "TEST DRIVE" for a complete N<br>"The ALB-X is intuitive and incredibly easy<br>"The ALB-X is intuitive and incredibly easy<br>"The ALB-                                    | Application Firewall (WAF)                                                                                                    | to Favorites  set configuration  ustomers say: elivered."  Neb Application Firewall (W                                                                                                    | a the application a | ind clients acc  | ording<br>⑦ ₽  | venkateshreddy047@g<br>DEFAULT DIRECTORY           |
| Azure Web<br>edgeNEXUS<br>Plan<br>Web Application Fir<br>Want to deploy progr<br>Overview Plans + Pricing Usage<br>Try out our "TEST DRIVE" for a complete N<br>"The ALB-X is intuitive and incredibly easy<br>"The ALB-X is intuitive and incredibly easy<br>"The ALB-X                                    | Application Firewall (WAF)       ○ Ad         ewall (WAF)       Create       Start with a pre-         ammatically? Get started       Iteration       Iteration         e Information + Support       Reviews       Reviews         Neb application security testing environment. This is what our or to use, we had it set up, configured and running in minutes." elementation and going live, it has exceeded our expectations & ores:       Iteration         it, output and access to and from an application by inspecting the second our expectations of the second our expectation of the second our expectation of the second our expectation of the second our expectation of the second our expectation of the second our expectation of the second our expectation of the second our expectation of the second our expectation of the second our expectation output and access to and from an application by inspecting the second output and access to and from an application by inspecting the second output and access to and from an application by inspecting the second output and access to and from an application by inspecting the second output and access to and from an application by inspecting the second output and access to and from an application by inspecting the second output and access to and from an application by inspecting the second output and access to a second output and access (G+/)         20211114121634 > MyAbc > Create a resource > Azure         Azure subscription 1         MyAbc         Create new         (US) East US                                                                                                    | to Favorites  set configuration  ustomers say:  elivered:"  Web Application Firewall (W  Web Application Firewall (W  Web Application Firewall (W  Web Application Firewall (W  Web Application Firewall (W  Web Application Firewall (W  Web Application Firewall (W  Web Application Firewall (W                                                                                                    | n the application a | nd clients acc   | ording<br>Ø हि | Venkateshreddy047@g                                |
| Azure Web<br>edgeNEXUS<br>Plan<br>Web Application Fir<br>Want to deploy progr<br>Overview Plans + Pricing Usage<br>Try out our "TEST DRIVE" for a complete N<br>"The ALB-X is initiitive and incredibly easy<br>"The ALB-X is initiitive and incredibly easy<br>"The ALB-X is initiitive and incredibly and incredibly and incredibl                                                        | Application Firewall (WAF)       ○ Ad         ewall (WAF)       Create       Start with a pre-         rammatically? Get started       •       Information + Support       Reviews         Web application security testing environment. This is what our or       •       •       •         ewall (WAF)       ✓       Create       •       Start with a pre-         rammatically? Get started       •       •       •       •         e Information + Support       Reviews       •       •       •       •         web application security testing environment. This is what our or       •       •       •       •       •       •       •       •       •       •       •       •       •       •       •       •       •       •       •       •       •       •       •       •       •       •       •       •       •       •       •       •       •       •       •       •       •       •       •       •       •       •       •       •       •       •       •       •       •       •       •       •       •       •       •       •       •       •       •       •       •       •       <                                                                                                    | to Favorites  set configuration  ustomers say:  elivered."  Web Application Firewall (W  Web Application Firewall (W  Web Application Firewall (W  Web Application Firewall (W  Web Application Firewall (W                                                                                                    | a the application a | nd clients acco  | ording<br>⑦ 🖉  | Venkateshreddy047@g<br>DEFAULT DIRECTOR            |
| Azure Web<br>edgeNEXUS<br>Plan<br>Web Application Fir<br>Want to deploy progr<br>Overview Plans + Pricing Usage<br>Try out our "TEST DRIVE" for a complete N<br>"The ALB-X is intuitive and incredibly easy<br>"The ALB-X is intuitive and incredibly easy<br>"The ALB-X is intuitive and incredibly easy<br>"The ALB-X is intuitive and incredibly easy<br>"The ALB-X is intuitive and incredibly easy<br>"The ALB-X is intuitive and incredibly easy<br>"The ALB-X is intuitive and incredibly easy<br>"The ALB-X is intuitive and incredibly easy<br>"The ALB-X is intuitive and incredibly easy<br>"The ALB-X is intuitive and incredibly easy<br>"The ALB-X is intuitive and incredibly easy<br>"The ALB-X is intuitive and incredibly easy<br>"The ALB-X is intuitive and incredibly easy<br>"The ALB-X is intuitive and incredibly easy<br>"The ALB-X is brilliant. From testing to imp<br>Web Application Firewall (WAF) Featur<br>The Application Firewall (WAF) Featur<br>The Application Firewall controls the input<br>to a set of rules.<br>Microsoft Azure ① Upgrad<br>Home > Microsoft Azure ② Upgrad<br>Home > Microsoft Azure ③ Upgrad<br>Home > Microsoft Azure ③ Upgrad<br>Home > Microsoft Azure ③ Upgrad<br>Home > Microsoft Azure ③ Upgrad<br>Home > Microsoft Azure ③ Upgrad<br>Home > Microsoft Azure ④ Upgrad<br>Home > Microsoft Azure ④ Upgrad<br>Home > Microsoft Azure ④ Upgrad<br>Home > Microsoft Azure ④ Upgrad<br>Home > Microsoft Azure ④ Upgrad<br>Home > Microsoft Azure ④ Upgrad<br>Home > Microsoft Azure ④ Upgrad<br>Home > Microsoft Azure ④ Upgrad<br>Home > Microsoft Azure ④ Upgrad<br>Home > Microsoft Azure ④ Upgrad<br>Home > Microsoft Azure ④ Upgrad<br>Home > Microsoft Azure ● Upgrad<br>Home > Microsoft Azure ● Upgrad<br>Home > Microsoft Azure ● Upgrad<br>Home > Microsoft Azure ● Upgrad<br>Home > Microsoft Azure ● Upgrad<br>Home > Microsoft Azure ● Upgrad<br>Home > Microsoft Azure ● Upgrad<br>Home > Microsoft Azure ● Upgrad<br>Home > Upgrad<br>Home > Upgrad<br>Home > Upgrad<br>Home > Upgrad<br>Home > Upgrad<br>Home > Upgrad<br>Home > Upgrad<br>Home > Upgrad<br>Home > Upgrad<br>Home > Upgrad<br>Home > Upgrad<br>Home > Upgrad<br>Home > Upgrad<br>Home > Upgrad<br>Home > Upgrad<br>Home | Application Firewall (WAF)       ○ Ad         ewall (WAF)       Create       Start with a pre-         rammatically? Get started       et information + Support       Reviews         Web application security testing environment. This is what our or to use, we had it set up, configured and running in minutes."       et is we had it set up, configured and running in minutes."         Ide       P Search resources, services, and docs (G+/)          20211114121634 > MyAbc > Create a resource > Azure       Image: Create a resource > Azure          Image: Image: Im                                                                                                    | to Favorites  set configuration  ustomers say: elivered."  Neb Application Firewall (W  Web Application Firewall (W  Web Application Firewall (W  Web Application Firewall (W  Web Application Firewall (W  Web Application Firewall (W  Web Application Firewall (W  Web Application Firewall (W                                                                                                    | n the application a | ind clients acc  | ording         | venkateshreddy047@g<br>DEFAULT DIRECTOR            |
| Azure Web<br>edgeNEXUS<br>Plan<br>Web Application Fir<br>Want to deploy progr<br>Overview Plans + Pricing Usage<br>Try out our "TEST DRIVE" for a complete N<br>"The ALB-X is intuitive and incredibly easy<br>"The ALB-X is intuitive and incredibly easy<br>"Subscription" a subscription" a subscription" a subscription" a subscription" a subscription" a subscription" a subscription" a subscription" a subscription" a subscription" a subscription" a subscription" a subscription" a subscripti                                              | Application Firewall (WAF)       ○ Ad         ewall (WAF)       Create       Start with a pre-         rammatically? Get started       E Information + Support       Reviews         Web application security testing environment. This is what our co-       is what our co-         it to use, we had it set up, configured and running in minutes."       is whet our expectations & co-         it to use, we had it set up, configured and running in minutes."       is whet our expectations & co-         it, output and access to and from an application by inspecting the co-       is weak of the co-         de        ✓ Search resources, services, and docs (G+/)         20211114121634 > MyAbc > Create a resource > Azure       Image: Azure subscription 1         MyAbc       Create new       MyWebFire         (US) East US       No infrastructure redundancy required       Standard         Image: Web Application Firewall (WAF) - Gen1       Image: Accessing the co-                                                                                                    | to Favorites  set configuration  ustomers say: elivered."  Neb Application Firewall (W  Web Application Firewall (W  Web Application | n the application a | ind clients acc  | ording         | Venkateshreddy047@g                                |

| ≡ Microsoft Azure                                          | ⑦ Upgrade                                 | ces, services, and docs (G+/)                                                                                                    |              | R | L <sup>5</sup> | ÷ | ? | ନ | venkateshreddy047@g<br>DEFAULT DIRECTORY |
|------------------------------------------------------------|-------------------------------------------|----------------------------------------------------------------------------------------------------|--------------|---|----------------|---|---|---|------------------------------------------|
| Home > Microsoft.Applicati                                 | ionGateway-20211114121634 > I             | MyAbc > Create a resource > Azure Web Application Fire                                                                                                    | wall (WAF) > |   |                |   |   |   |                                          |
| Create a virtual                                           | machine                                   |                                                                                                    |              |   |                |   |   |   | ×                                        |
|                                                            |                                           |                                                                                                    |              |   |                |   |   |   |                                          |
| Validation passed                                          |                                           |                                                                                                    |              |   |                |   |   |   |                                          |
|                                                            |                                           |                                                                                                    |              |   |                |   |   |   | *                                        |
| Basics Disks Networ                                        | king Management Advanc                    | ed Tags Review + create                                                                                                    |              |   |                |   |   |   |                                          |
|                                                            |                                           |                                                                                                    |              |   |                |   |   |   |                                          |
| TERMS                                                      |                                           |                                                                                                    |              |   |                |   |   |   |                                          |
| By clicking "Create", I (a) agre                           | ee to the legal terms and privacy stat    | ement(s) associated with the Marketplace offering(s) listed                                                                                                   |              |   |                |   |   |   |                                          |
| above; (b) authorize Microsof                              | ft to bill my current payment method      | d for the fees associated with the offering(s), if any, with the                                                                                              |              |   |                |   |   |   |                                          |
| information with the provider                              | r(s) of the offering(s) for support, bill | ing and other transactional activities. Microsoft does not                                                                                                    |              |   |                |   |   |   |                                          |
| provide rights for third-party                             | offerings. See Azure Marketplace le       | rms for additional details.                                                                                                    |              |   |                |   |   |   |                                          |
|                                                            |                                           |                                                                                                    |              |   |                |   |   |   |                                          |
| Basics                                                     |                                           |                                                                                                    |              |   |                |   |   |   |                                          |
| Subscription                                               | Azure subscription 1                      |                                                                                                    |              |   |                |   |   |   |                                          |
| Create                                                     | < Previous Next >                         | Download a template for automation                                                                                                    |              |   |                |   |   |   |                                          |
| 4                                                          |                                           |                                                                                                    |              |   |                |   |   |   | >                                        |
| 1.1.                                                       |                                           |                                                                                                    |              |   |                |   |   |   |                                          |
| te a virtual mach                                          | ine                                       |                                                                                                    |              |   |                |   |   |   | ×                                        |
|                                                            |                                           |                                                                                                    |              |   |                |   |   |   |                                          |
| rking                                                      |                                           |                                                                                                    |              |   |                |   |   |   |                                          |
| network                                                    | Mi/net                                    |                                                                                                    |              |   |                |   |   |   |                                          |
|                                                            | Newsub (10.0.1.0/24)                      |                                                                                                    |              |   |                |   |   |   |                                          |
|                                                            | (new) Mywebapp-ip                         |                                                                                                    |              |   |                |   |   |   |                                          |
| work security group                                        | (new) Mywebapp-nsg                        | Generate new key pair                                                                                                    |              |   |                |   |   |   |                                          |
| ated networking                                            | Off                                       |                                                                                                    |              |   |                |   |   |   |                                          |
| is virtual machine behind an<br>I load balancing solution? | No                                        | An SSH key pair contains both a public key and a                                                                                                    |              |   |                |   |   |   |                                          |
|                                                            |                                           | private key. Azure doesn't store the private key. Af<br>the SSH key resource is created, you won't be able to<br>download the private key again. Learn more C | ter<br>D     |   |                |   |   |   |                                          |

 enum
 Download private key and create resource

 agnostics
 On

 OS guest diagnostics
 Off

 Return to create a virtual machine

Select / Remove Profile / Group: By default, all options in configuration help are enabled as well as advanced policy configuration options are disabled. By promoting advanced command processing, you can select a command / group command based on the application.

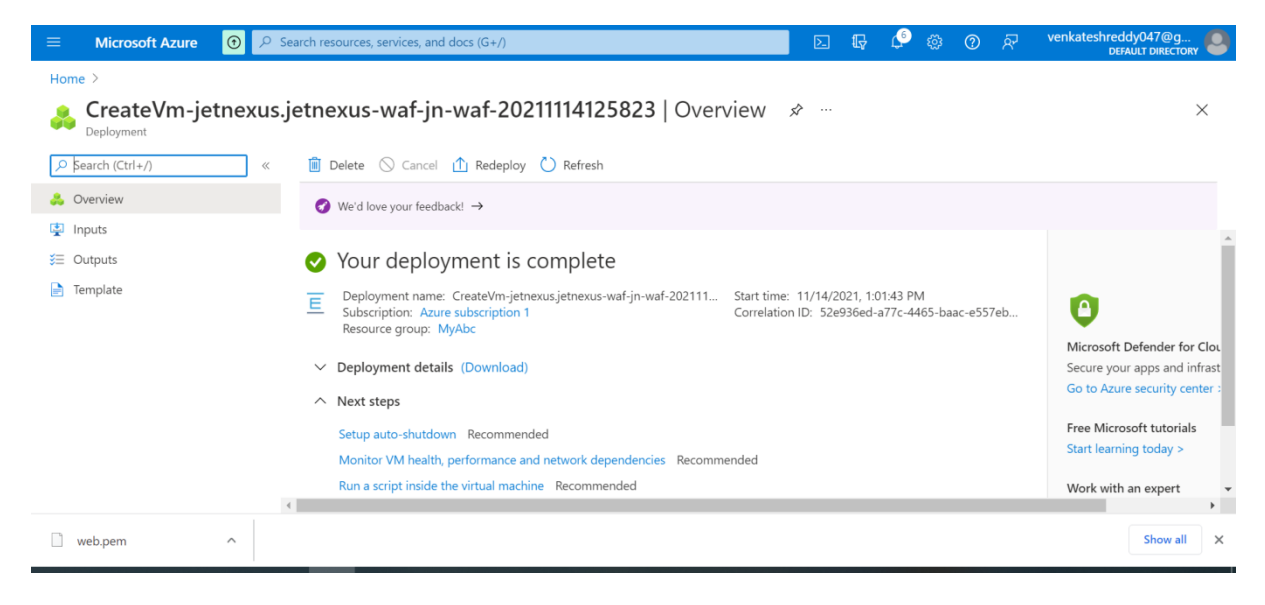

| $\equiv$ Microsoft Azure 🕥 $P$     | Search resources, services, and docs (G+/)                | চ্ন 🗜 🗘 🚳 🧿 हिन् venkateshreddy047<br>DEFAULT DI | '@g<br>RECTORY |
|------------------------------------|-----------------------------------------------------------|--------------------------------------------------|----------------|
| Home > CreateVm-jetnexus.jetnexus- | waf-jn-waf-20211114125823 >                               |                                                  |                |
| virtual machine Mywebapp ☆ …       |                                                           |                                                  | ×              |
|                                    | 💋 Connect ▷ Start 🤇 Restart 🔲 Stop 🔯 Capture 📋 Delete     | 🖒 Refresh 🔋 Open in mobile 溒 CLI / PS 🛛 Redback  |                |
| 🖳 Overview                         | ↑ Essentials                                              | IOZL                                             | View           |
| Activity log                       | Resource group (Move)                                     | Operating system                                 |                |
| Access control (IAM)               | Status                                                    | Size                                             | - 1            |
| 🥏 Tags                             | Running                                                   | Standard DS1 v2 (1 vcpus, 3.5 GiB memory)        |                |
| Diagnose and solve problems        | Location<br>East US                                       | Public IP address<br>20.120.88.56                |                |
| Settings                           | Subscription (Move)<br>Azure subscription 1               | Virtual network/subnet<br>MyVnet/Newsub          |                |
| 🧟 Networking                       | Subscription ID                                           | DNS name                                         |                |
| Ø Connect                          | 7a6183c1-9e0f-444d-8d94-83339da18603                      | Not configured                                   |                |
| B Disks                            | Tags (Edit)<br>Click here to add tags                     |                                                  |                |
| 📮 Size                             | Properties Monitoring Capabilities (7) Recommendations TL | itoriak                                          |                |

To set customized rules: A WAF administrator can write customized rules that have a legal name, legal need, and a number of relevant terms. These rules have higher requirements than other rules and regulations regulated by them. Depending on the relevant criteria, the customs law prohibits or allows traffic.

|                                                                      | Ø Search resources, services                       | and docs (G+/)                                                           | 🗵 🕞 🧔 🛞 🕜 🖓 venkateshreddy04<br>DEFAULT D                                  | 7@g<br>IRECTORY |
|----------------------------------------------------------------------|----------------------------------------------------|--------------------------------------------------------------------------|----------------------------------------------------------------------------|-----------------|
| Home > CreateVm-jetnex                                               | us.jetnexus-waf-jn-waf-20211114125                 | <sup>32</sup> Available Definitions                                      |                                                                            | ×               |
| Assign policy                                                        |                                                    | Available Demittons                                                      |                                                                            | ~               |
| Assign policy                                                        |                                                    |                                                                          |                                                                            |                 |
|                                                                      | ·····y ·····p ·                                    | Type Search                                                              |                                                                            |                 |
| Azure subscription 1/MyAbc                                           |                                                    | All types V Filter by name or ID                                         |                                                                            |                 |
| Evolucione                                                           |                                                    |                                                                          |                                                                            |                 |
| Ontionally select resource                                           | es to exclude from the policy assignment           | Policy Definitions (868)                                                 |                                                                            |                 |
| optionally select resource                                           | es to exclude nom the policy assignment            | ······                                                                   |                                                                            |                 |
|                                                                      |                                                    | Vulnerability assessment should be enabled on your                       | Synapse workspaces                                                         | <b>^</b>        |
| Basics                                                               |                                                    | Built-in                                                                 |                                                                            |                 |
| Policy definition *                                                  |                                                    | Discover, track, and remediate potential vulnerabilities                 | by configuring recurring SQL vulnerability assessment scans on your Sy     | napse           |
|                                                                      |                                                    | workspaces.                                                              |                                                                            |                 |
| Assignment name *                                                    |                                                    | SQL Server Integration Services integration runtime                      | s on Azure Data Factory should be joined to a virtual network              |                 |
|                                                                      |                                                    | Built-in                                                                 |                                                                            |                 |
|                                                                      |                                                    | Azure Virtual Network deployment provides enhanced                       | ecurity and isolation for your SQL Server Integration Services integration | on              |
| Description                                                          |                                                    | runtimes on Azure Data Factory, as well as subnets, acc                  | ess control policies, and other features to further restrict access.       |                 |
|                                                                      |                                                    | [Preview]: Configure VMSS created with Shared Ima                        | ge Gallery images to install the Guest Attestation extension               |                 |
|                                                                      |                                                    | Built-in                                                                 |                                                                            |                 |
|                                                                      |                                                    | Configure VMSS created with Shared Image Gallery ima                     | ges to automatically install the Guest Attestation extension to allow Az   | ure 🖕           |
| Review + create                                                      | Cancel Previous Ne                                 | xt                                                                       |                                                                            |                 |
|                                                                      |                                                    | Select Cancel                                                            |                                                                            |                 |
|                                                                      |                                                    |                                                                          |                                                                            |                 |
| appgwpolicy - Manager                                                | d rules                                            |                                                                          |                                                                            |                 |
| Application Gateway WAR policy                                       | Den Verm Dentet                                    |                                                                          |                                                                            |                 |
| P Search (Ctrl+/)                                                    | ( CE Save V Datato V Henesh                        |                                                                          |                                                                            |                 |
| Overview                                                             | A pre-configured rule set is enabled by default. T | is rule set protects your web application from common threats defined in |                                                                            |                 |
| Activity log                                                         | new attack signatures. Learn more of               | t is managed by the Azure way service, koles are updated as needed for   |                                                                            |                 |
| Access control (IAM)                                                 | Managed rule set OWA                               | SP_3.0 V                                                                 |                                                                            |                 |
| Tags                                                                 | ∧ OWASP_3.0                                        | Da                                                                       |                                                                            |                 |
| Settings                                                             | Disable Expand all  Enable Disable                 |                                                                          |                                                                            |                 |
| O Policy settings                                                    | Name                                               | Description                                                              | Status                                                                     |                 |
| Managed rules                                                        | General                                            |                                                                          | Enabled                                                                    |                 |
| custom rules                                                         | > REQUEST-911-METHOD-ENFORCEMENT                   |                                                                          | S Enabled                                                                  |                 |
| <ul> <li>Associated application gateways</li> <li>A Locks</li> </ul> | > REQUEST-913-SCANNER-DETECTION                    |                                                                          | Enabled                                                                    |                 |
| Evant template                                                       | > REQUEST-920-PROTOCOL-ENFORCEMEN                  | π.                                                                       | C Enabled                                                                  |                 |
| Export template                                                      | > REQUEST-921-PROTOCOL-ATTACK                      |                                                                          | C Enabled                                                                  |                 |
| Support + troubleshooting                                            | > REQUEST-930-APPLICATION-ATTACK-LFI               |                                                                          | © Enubled                                                                  |                 |
| R New support request                                                | > REQUEST-931-APPLICATION-ATTACK-RFI               |                                                                          | O Enabled                                                                  |                 |
|                                                                      | > REQUEST-532-APPEICATION-ATTACK-RCI               |                                                                          | O Enabled                                                                  |                 |
|                                                                      | > REQUEST-955-APPTICATION-ATTACK-PER               |                                                                          | o enabled                                                                  |                 |
|                                                                      |                                                    |                                                                          | S Enabled                                                                  |                 |
|                                                                      | > REQUEST-943-APPLICATION-ATTACK-SES               | SION-FIXATION                                                            | © Enabled                                                                  |                 |
|                                                                      |                                                    |                                                                          |                                                                            |                 |
|                                                                      |                                                    |                                                                          |                                                                            |                 |
|                                                                      |                                                    |                                                                          |                                                                            |                 |
|                                                                      |                                                    |                                                                          |                                                                            |                 |
|                                                                      |                                                    |                                                                          |                                                                            |                 |

| appgwpolicy - Associated<br>Application Gateway WAF policy       | d application gateways                                                                                                    | × |
|------------------------------------------------------------------|----------------------------------------------------------------------------------------------------|---|
|                                                                  | E Sere X Dirant O Refeat                                                                                                    |   |
| Cverniew  Activity log  Activity log  Access control (JAM)  Tags | Associated application gateways Associated application gateways. This will remove and replace any existing WAF policy associations with the selected application gateway. A WAF policy can be associated with multiple application gateways. |   |
| C Policy settings                                                | 2× San Boards<br>Application Getexays                                                                                                    | _ |
| 4 Managed rules                                                  | appgntest01                                                                                                    |   |
| Custom rules                                                     |                                                                                                    |   |
| Associated application gateways                                  |                                                                                                    |   |
| Export template                                                  |                                                                                                    |   |
| Support + troubleshooting                                        |                                                                                                    |   |
| Rew support request                                              |                                                                                                    |   |
|                                                                  |                                                                                                    |   |
|                                                                  |                                                                                                    |   |
|                                                                  |                                                                                                    |   |